Students may produce a **Confirmation of Enrolment** through the **DalOnline** portal.

To print a Confirmation of Enrolment, you will need to follow these steps:

- 1. Go to the **DalOnline** portal at <u>https://www.dalonline.dal.ca</u>
- 2. Log into DalOnline using your **NetID** and **password**
- 3. Click "Web for Students"
- 4. Click "Student Records"
- 5. Click "Confirmation of Enrolment"
- Select the term of study for which you wish to produce a Confirmation of Enrolment NOTE: Students who wish to show proof of enrolment for the regular academic year (Fall and Winter terms) will be required to produce separate Confirmation of Enrolment forms for each term of study.
- 7. Click "Submit"
- 8. A PDF document will be produced that the student will be able to save for personal use.